# Appunti di Elettronica Analogica

## Corso DF-M (prof. Giovanni Scarpetta)

a.a. 2008-2009

## Riassunto esercitazioni V - VI

Nota bene: Questi appunti sono da considerarsi puramente indicativi e possono contenere anche errori. Per segnalare sviste o fornire suggerimenti, contattate l'autore all'indirizzo e-mail: mesand16@hotmail.it

### **ESERCITAZIONE V** Progetto e verifica con SPICE di un circuito amplificatore E.C.

×1. Progettare uno stadio E.C. con le seguenti specifiche:

 $-I_{co}=8m$ 

 $-V_{co}=2$ 

E' assegnato lo schema con alcuni componenti.

- ★2. Simulare il circuito per ricavare il punto di funzionamento simulato e verificare la rispondenza con le specifiche di progetto ( i risultati sono validi con tolleranza di 1% ).
  - 3. Determinare al simulatore la risposta armonica e controllare la corrispondenza con i risultati teorici per  $\alpha_v e \alpha_i$  a centro banda,  $F_i e F_s$ ; verificare quale delle tre maglie introduce la  $F_i$  (calcolare le reattanze di  $C_1$ ,  $C_2 e C_e$  per F quasi uguale a  $F_i e$  confrontarle con le rispettive resistenze ).

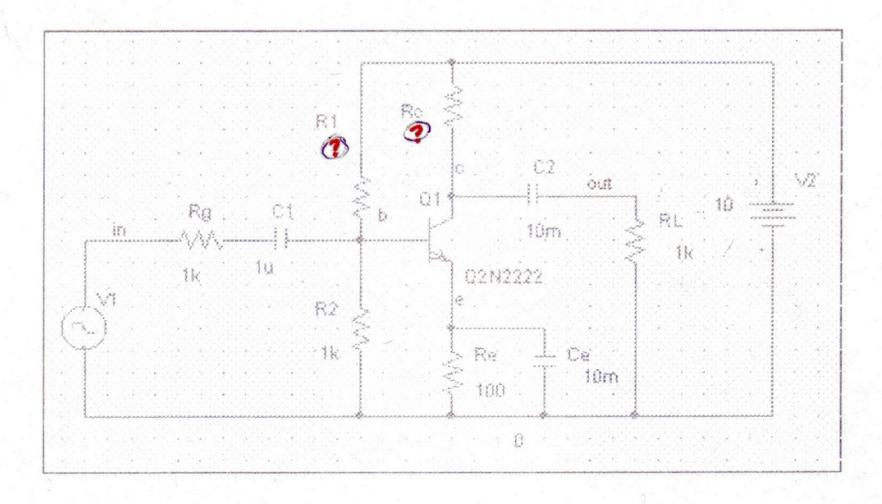

Sappiamo che per il circuito amplificatore emettitore comune valgono le seguenti equazioni:

$$V_{cc} = V_{C0} + R_c I_{C0}$$

$$V_{eq} = R_{eq} I_{B0} + V_{BE0} + R_E (\beta + 1) I_{B0}$$

$$V_{eq} = V_{cc} \frac{R_2}{R_1 + R_2}$$

$$R_{eq} = R_1 \parallel R_2 = \frac{R_1 R_2}{R_1 + R_2}$$

Sostituendo le ultime due equazioni nella seconda otteniamo:

$$V_{cc} \frac{R_2}{R_1 + R_2} = \frac{R_1 R_2}{R_1 + R_2} I_{B0} + V_{BE0} + R_E (\beta + 1) I_{B0}$$

Ora ricaviamo le due incognite presenti nello schema circuitale della traccia, ovvero i valori di  $R_c$  e  $R_1$ . Il primo è abbastanza semplice da ricavare: poiché sappiamo che  $V_{cc} = V_2 = 10$  (infatti si tratta della batteria di alimentazione),  $I_{C0} = 8m = 8 \cdot 10^{-3}$  e  $V_{C0} = 2$ , usando l'equazione  $V_{cc} = V_{C0} + R_c I_{C0}$  risulta che:

$$10 = 2 + R_c (8 \cdot 10^{-3})$$
$$8 = R_c (8 \cdot 10^{-3})$$
$$R_c = \frac{8}{8 \cdot 10^{-3}} = 10^3 \Omega = 1k$$

Il secondo, invece, richiede l'uso dell'equazione  $V_{cc} \frac{R_2}{R_1+R_2} = \frac{R_1R_2}{R_1+R_2} I_{B0} + V_{BE0} + R_E(\beta + 1)I_{B0}$ . A prima vista quest'equazione sembra complicata da risolvere: infatti il progetto (escluso ovviamente  $R_1$ ) non fornisce alcun valore per  $I_{B0}$ e  $V_{BE0}$ . Anche considerando  $I_{B0} = \frac{I_{C0}}{\beta}$ , non possiamo dire nulla sulla corrente di base, in quanto conosciamo  $I_{C0}$ , ma non  $\beta$ . Come spiegato però in aula, adotteremo una strategia particolare: useremo dei valori standard per  $\beta$  e per  $V_{BE0}$ , ricavando un valore approssimativo (ma sbagliato) di  $R_1$  e poi ci faremo aiutare da PSPICE per pervenire al risultato corretto. Procediamo con ordine per avere le idee chiare.

Partiamo dai valori che assegneremo di default a  $\beta$  e a  $V_{BE0}$ ; essi sono  $\beta = 165$  e  $V_{BE0} = 0,65$ . Sostituendo tali valori (unitamente a  $V_{cc} = 10$ ,  $R_2 = 1k = 10^3$ ,  $I_{B0} = \frac{I_{C0}}{\beta} = \frac{8 \cdot 10^{-3}}{165}$  e  $R_E = 100 = 10^2$ ) nell'equazione che stiamo utilizzando per ricavare  $R_1$ , si ha che:

$$10 \ \frac{10^3}{R_1 + 10^3} = \frac{10^3 R_1}{R_1 + 10^3} \frac{8 \cdot 10^{-3}}{165} + 0.65 + 10^2 (165 + 1) \frac{8 \cdot 10^{-3}}{165}$$

Siccome nell'ultimo termine a destra 165+1=166 e 165 sono quasi uguali, possiamo per approssimazione considerarli equivalenti ed eliderli a vicenda; in pratica:

$$\frac{10^4}{R_1 + 10^3} = \frac{R_1}{R_1 + 10^3} \frac{8}{165} + 0.65 + 8 \cdot 10^{-1}$$

Ora, ricavando il valore della frazione  $\frac{8}{165} = 0,0\overline{48} \approx 48 \cdot 10^{-3}$  e moltiplicando ad ambo i membri il valore  $R_1 + 10^3$ , l'equazione diventa:

$$10^4 = 48 \cdot 10^{-3} R_1 + 0.65(R_1 + 10^3) + 8 \cdot 10^{-1}(R_1 + 10^3)$$

$$10^{4} = 48 \cdot 10^{-3} R_{1} + 0,65 R_{1} + 650 + 8 \cdot 10^{-1} R_{1} + 8 \cdot 10^{2}$$

$$10000 - 650 - 800 = 0,048 R_{1} + 0,65 R_{1} + 0,8 R_{1}$$

$$10000 - 650 - 800 = 0,048 R_{1} + 0,65 R_{1} + 0,8 R_{1}$$

$$8550 = 1,498 R_{1}$$

$$R_{1} = \frac{8550}{1,498} \approx 5700$$

Ultimati questi calcoli, costruite il circuito su PSICE usando i componenti R, C, AGND, Q2N2222, VDC e VSIN; per quest'ultimo, impostate i seguenti valori: DC=0; AC=1m; VOFF=0; VAMPL=1m; FREQ=1. Il circuito va disegnato come riportato nella figura sottostante:

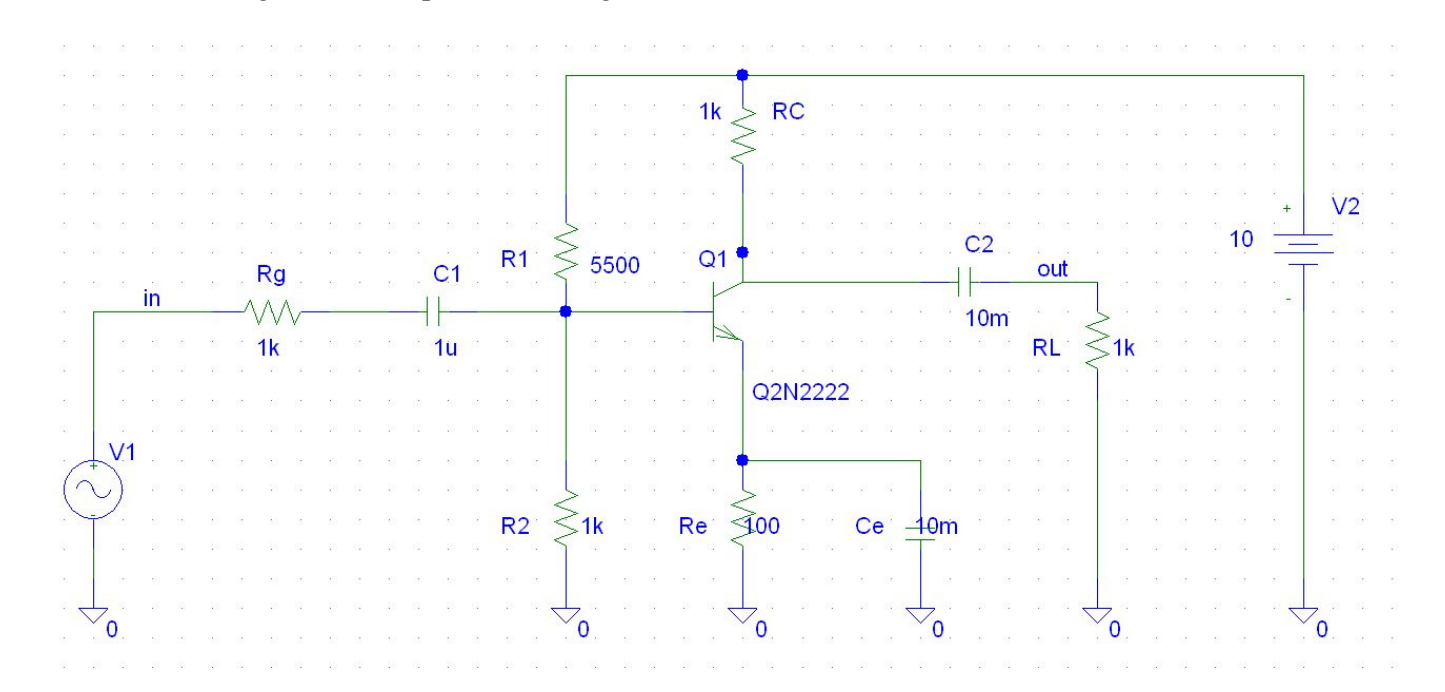

Ora, ricordiamoci del fatto che il valore calcolato per  $R_1$ , in realtà, non è quello corretto, in quanto non potevamo conoscere a priori  $\beta$  e  $V_{BE0}$ . A questo inconveniente, però, ci viene in soccorso il PSICE: vediamo come. Simulate direttamente il circuito premendo F11 (senza impostare né AC Sweep né Transient), poi andate sulla barra del menù e selezionate Analysis ---> Examine Output: si aprirà un file di testo (tramite il Blocco Note di Windows) con estensione .out, che riporta tutti i valori del circuito. Scorrete la finestra in basso, fino ad arrivare alla parte dove c'è scritto BIPOLAR JUNCTION TRANSISTORS: lì troverete tutti i parametri del transistore. Di questi parametri ce ne interessando due in particolare: VBE e BETADC, che corrispondono rispettivamente a  $\beta$  e  $V_{BE0}$ , stavolta calcolati da PSPICE tramite la simulazione. In pratica, è come se il calcolatore ricavasse i valori esatti per noi, senza doverci scervellare facendo i conti con carta e penna. Come facciamo a sapere se sono esatti o meno? Semplice: nella specifica è stata richiesta una tolleranza dell'1% sui risultati; ciò significa che  $I_{C0}$  è accettabile anche al di sopra o al di sotto dell'1% del suo valore assegnato, e siccome l'1% di  $8 \cdot 10^{-3}$  è  $0,08 \cdot 10^{-3}$ , ciò significa che il valore IC presente in Examine Output dovrà essere compreso nell'intervallo  $[8 \cdot 10^{-3} \pm 0,08 \cdot 10^{-3}] = [7,92 \cdot 10^{-3}; 8,08 \cdot 10^{-3}]$  (nel file di testo dovremo leggere un valore per IC compreso tra 7.92E-03 e 8.08E-03). In questo caso, essendo IC pari a 7.53E-03, non possiamo accettarlo, poiché si trova al di fuori di quanto richiesto. Pertanto segnatevi quei 2 valori che trovate in corrispondenza di VBE e BETADC e ricalcolate  $R_1$  inserendoli al posto di  $\beta$  e  $V_{BE0}$ . Dopo il ricalcolo (di cui non verranno mostrati i passaggi, ma si consiglia di farlo per esercizio) verrà fuori che  $R_1 \approx 5500$ . Dovrete ripetere questa procedura finché non trovate un valore per IC compreso per l'intervallo detto in precedenza.

Ora modificate il valore di  $R_1$  inserendo il nuovo valore calcolato e risimulate il circuito premendo F11, poi ritornate su Examine Output e rileggete il valore di IC. Fortunatamente si scopre che vale 7.95E-03, il quale rientra nell'intervallo, quindi la nostra ricerca dei valori incogniti può definirsi conclusa. Ora, passando ai punti 2 e 3 della traccia, simulate il circuito con AC Sweep (impostando come al solito la visualizzazione a decadi, la Start Freq. = 0.01 e la End Freq. = 100meg e premendo F11). Una volta aperta la classica finestra nera, impostate come traccia DB(V(out)/V(in)): se tutto è andato a buon fine, vi dovrebbe comparire una caratteristica simile a quella di un filtro passabanda, come questa riportata in figura.

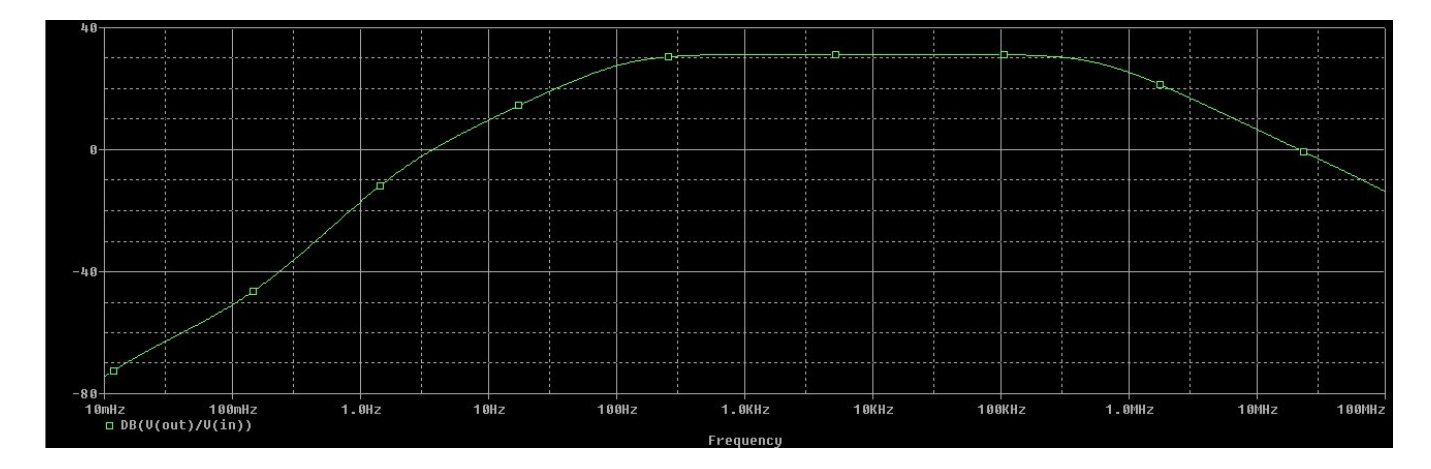

Dalla traccia elaborata dal PSPICE, il guadagno a centro banda  $\alpha_{vCB}$  risulta essere pari a 31,3 dB (per verificarlo, basta selezionare il cursore col pulsante "Toggle cursor" e muoverlo lungo la traccia, fino ad arrivare al valore massimo centrale: sulla mini finestra "Probe Cursor" dovrebbe comparire un valore attorno a 31.3 in alto a destra). Volendolo calcolare manualmente per controverifica, possiamo servirci della formula:

$$\alpha_{\nu CB} = -g_m R_L \parallel R_C \frac{R^*}{R_g + R^*}$$

dove  $g_m = 2,99 \cdot 10^{-1}$  S (è una conduttanza, il cui valore viene fornito in automatico da PSPICE: basta consultare Examine Output e leggere il valore in corrispondenza di GM; se proprio lo si vuole calcolare a mano, si ricordi che  $g_m = \frac{I_{C0}}{V_T}$ , dove  $I_{C0}$  è già noto dalla traccia, mentre  $V_T$  è una costante, pari solitamente a 25mV),  $R^*$  è la resistenza in ingresso data dal parallelo:  $R^* = R_1 \parallel R_2 \parallel r_\pi \approx 355 \Omega$  (come per  $g_m$ , anche  $r_\pi = 6,09 \cdot 10^2$  è calcolato automaticamente da PSPICE, leggendo il valore RPI in Examine Output, ma volendolo calcolare con carta e penna, si sappia che  $r_\pi = \frac{\beta}{g_m}$ , dove  $\beta$  è il nuovo valore di BETADC calcolato da PSPICE), mentre  $R_L$ ,  $R_C$  e  $R_g$  sono noti dalla traccia. Essendo un valore negativo, il risultato deve essere considerato in modulo.

Per il calcolo di  $F_i$ ed  $F_s$ , innanzitutto servitevi della simulazione per segnarvi i valori calcolati da PSPICE: per fare ciò, adoperate nuovamente il cursore e spostatelo a sinistra, fino a quando il valore 31.3 non scenda fino a 28.3 (in pratica, dovete posizionarvi 3 dB al di sotto del guadagno a centro banda) e a quel punto scrivete il valore che compare in basso a sinistra in "Probe Cursor", che sarebbe la frequenza di taglio inferiore  $F_i$  (più o meno pari a 120 Hz); ripetete la stessa procedura, ma stavolta spostandovi verso destra per ricavare la frequenza di taglio superiore  $F_s$  (che dovrebbe essere attorno ai 575 KHz). Una volta segnati i valori, verificateli con carta e penna adoperando le seguenti formule:

$$F_{i} = F_{i}' + F_{i}''$$

$$F_{i}' = \frac{1}{2\pi C_{1}(R_{g} + R^{*})}$$

$$F_{i}'' = \frac{1}{2\pi C_{2}(R_{L} + R_{C})}$$

$$F_{s} = \frac{1}{2\pi C_{E}(R_{g} \parallel R^{*})}$$

Anche se i valori non dovessero coincidere perfettamente, non preoccupatevi troppo: l'importante è che lo scostamento riscontrato non sia eccessivamente grande.

### **ESERCITAZIONE VI**

#### Progetto e verifica per uno stadio differenziale

- 1. Per lo stadio assegnato, progettare la rete di polarizzazione affinché  $I_{co}=1m$  con errore del +- 1%; come prima approssimazione si consideri  $V_{BEO}=.65$  e Beta=165.
- 2. Simulare il circuito per determinare  $\alpha_d \in \alpha_c$  confrontandoli con i valori teorici. Notare che i due guadagni sono del tipo passabanda)
- 3. Verificare la possibilità di ottenere  $V_{BO}=0$  ( a meno di .5m) per eliminare i condensatori di ingresso (quindi  $\omega_i=0$ ).
- 4. Simulare il nuovo circuito per evidenziare che i guadagni non sono cambiati a centro banda mentre  $\omega_i=0$ .

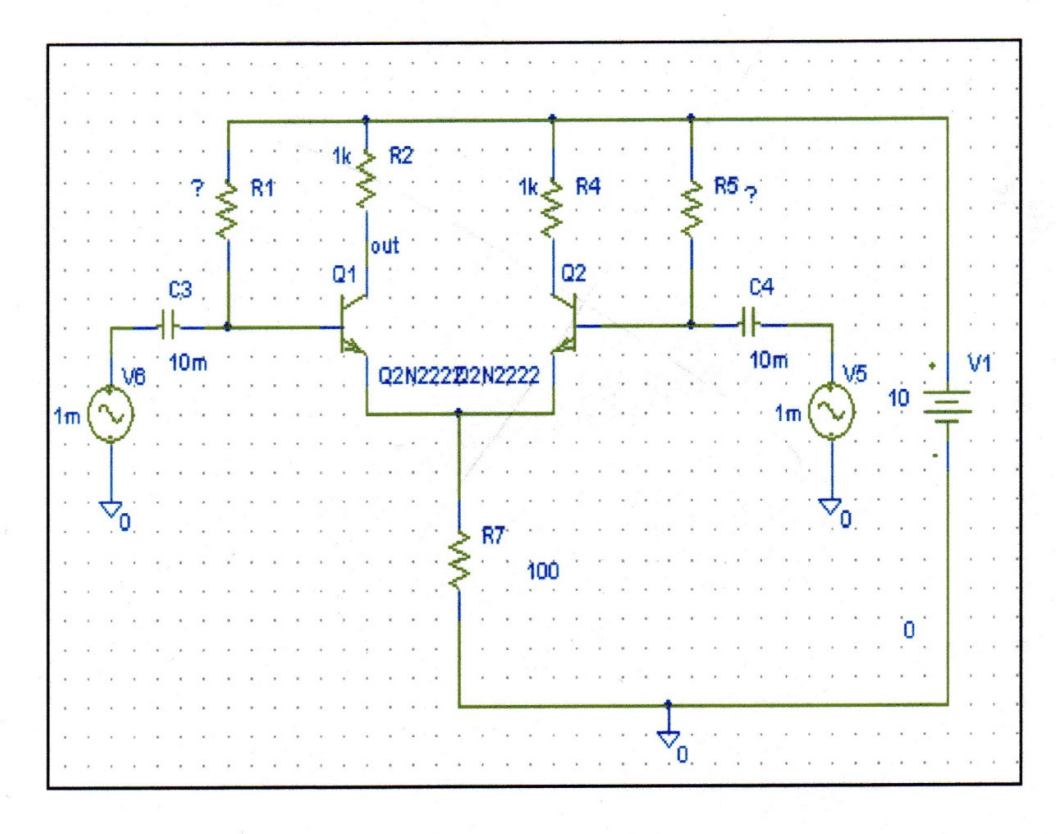

Osservando lo schema circuitale della traccia, sembra apparentemente che dobbiamo calcolare due incognite diverse, ossia  $R_1$  e  $R_5$ ; in realtà, nello schema generale del circuito differenziale, le due resistenze corrispondenti a  $R_1$  e  $R_5$  sono di valore identico, pertanto  $R_1 = R_5$  (e quindi, calcolata una, ricaviamo automaticamente anche l'altra).

Per trovare il valore di  $R_1$ , ci serviamo della formula riguardante la  $V_{BE0}$ :

$$V_{BE0} = V_{CC} - RI_{B0} - 2R_E(1+\beta)I_{B0}$$

dove  $V_{BE0} = 0,65$  e  $\beta = 165$  sono assegnate a priori dalla traccia (sono esattamente gli stessi valori approssimativi visti nell'esercitazione precedente),  $V_{CC} = V_1 = 10$ ,  $R = R_1 = R_5$  (è l'incognita da calcolare),

$$R_E = R_7 = 100 = 10^2 \text{ e } I_{B0} = \frac{I_{C0}}{\beta} = \frac{1m}{165} = \frac{10^{-3}}{165}$$

Se avessimo avuto, invece, come incognita  $R_2 = R_C$ , avremmo usato quest'altra formula:

$$V_{CE0} = V_{CC} - R_C I_{C0} - 2R_E (1+\beta) I_{C0}$$

Tornando alla nostra esercitazione, ricaviamo adesso  $R_1$  inserendo tutti i valori descritti in precedenza:

$$0,65 = 10 - \frac{10^{-3}}{165}R_1 - 2 \cdot 10^2(1+165) \frac{10^{-3}}{165}$$

Anche qui 1+165 = 166 e 165 li possiamo considerare pressoché uguali, per cui cancellandoli l'un altro e semplificando le potenze di 10, otteniamo:

$$0,65 = 10 - \frac{10^{-3}}{165}R_1 - 2 \cdot 10^{-1}$$
$$0,65 = 10 - \frac{0,001}{165}R_1 - 0,2$$
$$0,65 - 10 + 0,2 = -\frac{0,001}{165}R_1$$
$$9,15 = 6,06 \cdot 10^{-6}R_1$$
$$R_1 = R_5 = 1,5 \cdot 10^{-6} = 1.5meg$$

Ora disegnate il circuito esattamente come quello mostrato nella traccia, usando R, C, AGND, Q2N2222, VDC e VSIN; per quest'ultimo, impostate sia per V5 sia per V6 i seguenti valori: DC=0; AC=1m; VOFF=0; VAMPL=1m; FREQ=1.

Ora adottiamo la stessa strategia vista nella precedente esercitazione: simuliamo il circuito senza AC Sweep e Transient premendo direttamente F11, poi andiamo su Analysis ---> Examine Output per aprire il file di testo contenente i parametri dei transistori (nella sezione BIPOLAR JUNCTION TRANSISTORS). Trascrivete i valori di BETADC e VBE che ha calcolato PSPICE (BETADC =  $1.62E+02 = 1,62 \cdot 10^2$ ; VBE = 6.43E-01 = $6,43 \cdot 10^{-1}$ ) ed inseriteli rispettivamente al posto di  $\beta$  e  $V_{BE0}$  all'interno dell'equazione usata per ricavare  $R_1$  e ricalcolatelo. Ricordatevi che questa procedura va ripetuta finché non viene rispettata la tolleranza richiesta per  $I_{C0}$ ; siccome è l'1% del suo valore, cioè: 1% ( $10^{-3}$ ) =  $10^{-5}$ , l'intervallo di valori accettabile per  $I_{C0}$  è [ $10^{-3} \pm 0,01 \cdot 10^{-3}$ ] = [ $1,01 \cdot 10^{-3}$ ;  $0,99 \cdot 10^{-3}$ ]. Se andate a leggere il valore IC in Examine Output, risulta essere 9.84E-04, ossia  $0,984 \cdot 10^{-3}$ , il quale è fuori dell'intervallo, quindi siamo obbligati a ricalcolare  $R_1$ , altrimenti il progetto risulta errato.

Nel riconteggio di  $R_1$  (fatelo per esercizio) viene fuori adesso che  $R_1 = R_5 = 1,48 \cdot 10^{-6} = 1.48 meg$ . Dopo aver modificato i valori delle resistenze nel circuito e risimulato con F11, andando a rileggere i nuovi valori contenuti in Examine Output si nota che BETADC e VBE sono rimasti invariati, mentre (cosa ancor più importante) IC adesso vale 1.01E-03, ossia  $1,01 \cdot 10^{-3}$ , che rientra nell'intervallo, quindi la ricerca di  $R_1$  è terminata.

Adesso calcoliamo i guadagni  $\alpha_d \in \alpha_c$ . Il primo è abbastanza semplice da ricavare: applicando la formula:

$$\alpha_d = -\frac{1}{2}g_m R_c$$

e prelevando il valore di  $g_m$  calcolato dal simulatore da Examine Output (GM = 3.87E-02 = 3,87 · 10<sup>-2</sup>), sostituendo abbiamo:

$$\alpha_d = -\frac{1}{2}3,87 \cdot 10^{-2} \cdot 10^3 = -19,35$$

Il secondo, invece, si calcola tramite la formula:

$$\alpha_c = -\frac{g_m R_c r_\pi}{r_\pi + 2R_E (1 + g_m r_\pi)}$$

e andando a leggere il valore di  $r_{\pi}$  in Examine Output (RPI =  $4.65E+03 = 4.65 \cdot 10^3$ ), inserendo tutti i valori otteniamo:

$$\alpha_c = -\frac{3,87 \cdot 10^{-2} \cdot 10^3 \cdot 4,65 \cdot 10^3}{4,65 \cdot 10^3 + 2 \cdot 10^2 (1 + 3,87 \cdot 10^{-2} \cdot 4,65 \cdot 10^3)} = -4,40$$